# 민간수요자 나라장터 등록 절차 안내

#### <1단계> 등록 신청 [민간수요자 → 조달청]

나라장터(www.g2b.go.kr) 접속 ⇒ 신규이용자등록 ⇒ 민간수요자이용자 메뉴 ⇒ 민간수요자이용자등록 ⇒ 민간수요자등록신청 화면에서 [기관정보], [담당자정보], [아파트단지 정보], [인증서 신청여부] 정보 입력 ⇒ "민간수요자등록신청" 클릭 ⇒ 팝업창 2가지 서식을 출력한 후 조달청 팩스(0505-480-2136) 송부

\* 팝업창 2가지 서식 : 1)민간수요자 등록신청서, 2)민간수요자 공인인증서서비스 신청서

\* <중요> 접수번호와 민간수요자코드는 반드시 별도로 기억해야 함.

### <2단계> 등록 승인 [조달청(콜센터)]

 조달청 담당자가 민간수요자의 등록 및 인증서 신청서를 검토 후 승인 조치하면 공 인인증서 발급을 위한 참조번호와 인가코드가 발급(※발급 과정은 3단계 참조)
\* 진행상황 조회 : 민간수요자이용등록 ⇒ 민간수요자등록진행현황 ⇒ 「민간수요 자등록진행현황조회」 화면에서 접수번호・민간수요자코드 입력

## <3단계> 인증서 신청 [공인인증기관]

 나라장터(www.g2b.go.kr) 접속 ⇒ 인증서관리 ⇒ 인증서신청 ⇒ 「공인인증기관인 증서신청」 화면에서 아래 공인인증기관 중에서 선택하고 정보 입력 ⇒ "인증서발 급신청" 클릭 ⇒ 인증서신청진행현황 ⇒ "인증서발급정보출력" 클릭 ⇒ 출력 ⇒ "공인인증기관 사이트"에 접속한 후 "참조번호"와 "인가코드"로 공인인증서 발급

| r I | 스     | 콤  | (www.signkorea.com) | : | 1577-7337 |
|-----|-------|----|---------------------|---|-----------|
| ☞ 한 | 국무역정보 | 통신 | (www.tradesign.net) | : | 1566-2119 |
| ☞ 한 | 국전자인  | 민증 | (www.crosscert.com) | : | 1566-0566 |
| 다 한 | 국정보인  | 이중 | (www.signgate.com)  | ÷ | 1577-8787 |

### <4단계> 인증서 등록 [업체 스스로 등록]

나라장터(www.g2b.go.kr) 접속 ⇒ 인증서관리 ⇒ 인증서신규등록 ⇒ 「민간수요자
인증서등록」화면에서 정보 입력 ⇒ 등록 클릭

※자세한 안내자료는 나라장터 ⇒ e-고객센터(우측 상단) ⇒ 자료실 ⇒ 나라장터 자료실 ⇒ 게시번호 75번에 등록되어 있습니다.